## brother.

KOR

버전 0

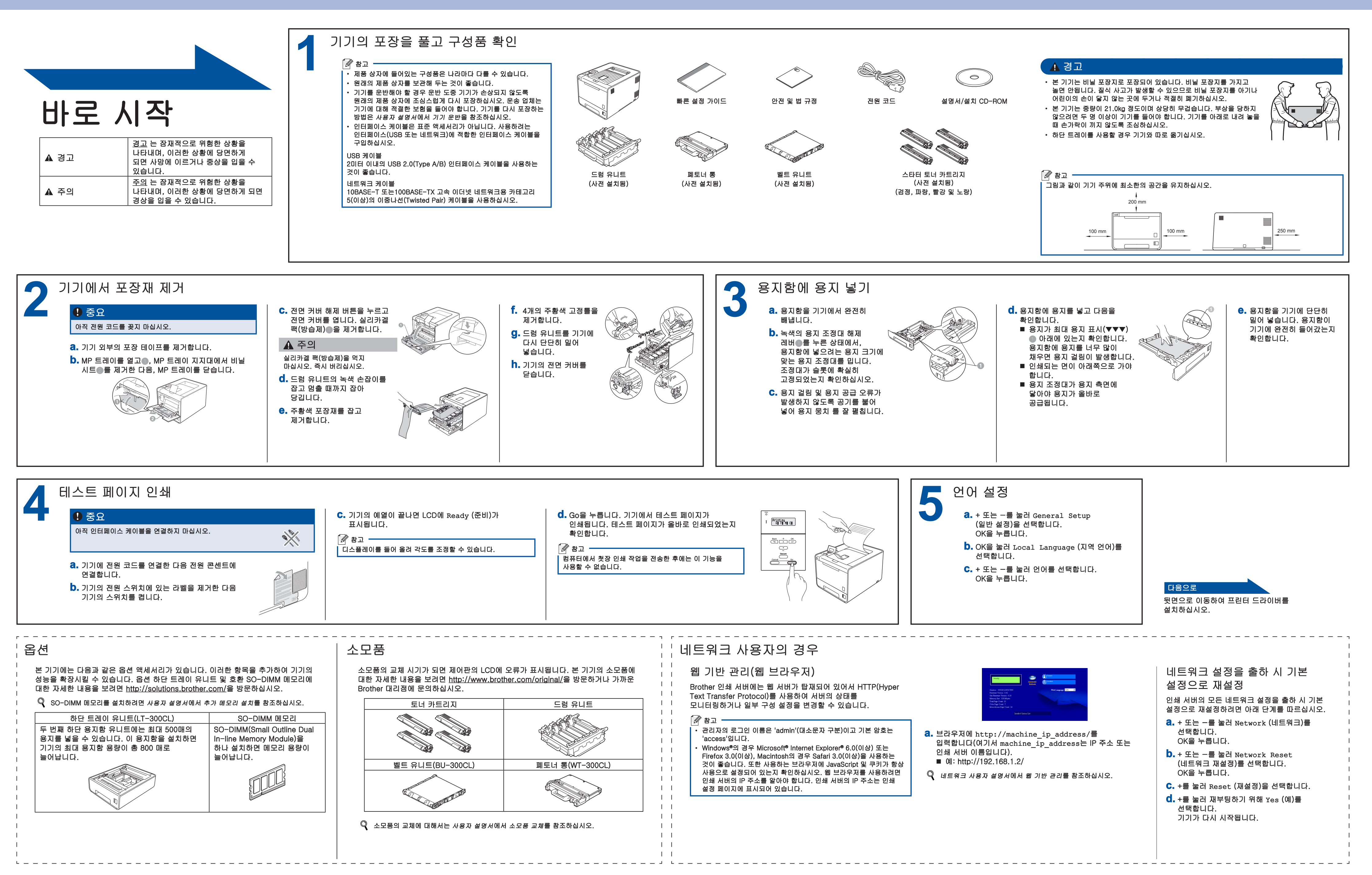

빠른 설정 가이드 HL-4140CN HL-4150CDN

## brother

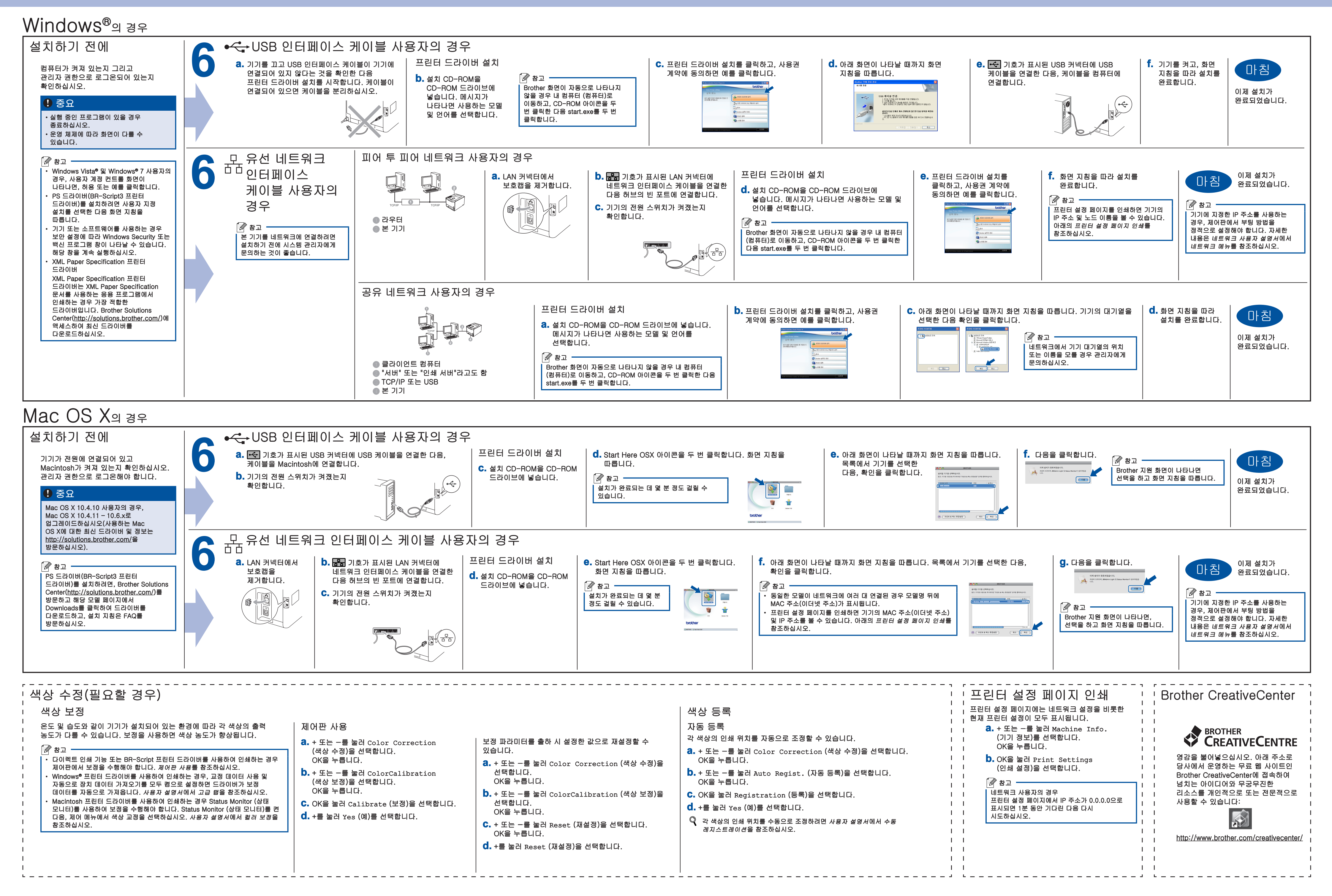